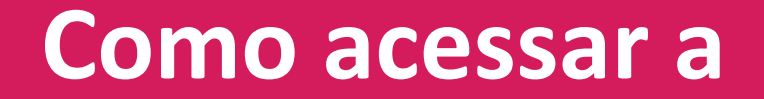

## AIA – Academia de Idiomas AFYA

## via Blackboard

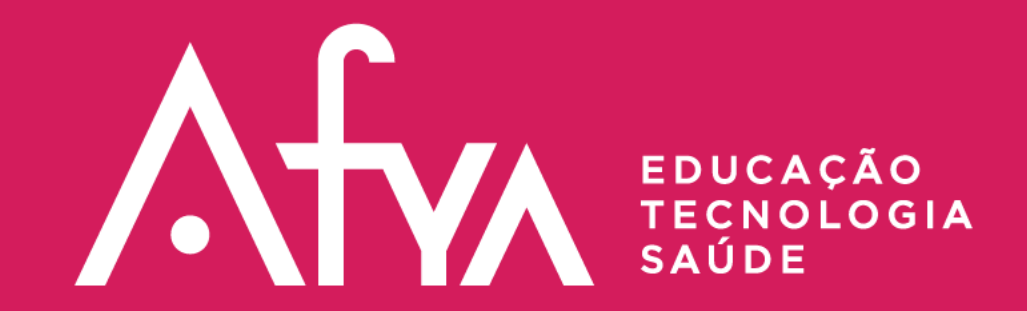

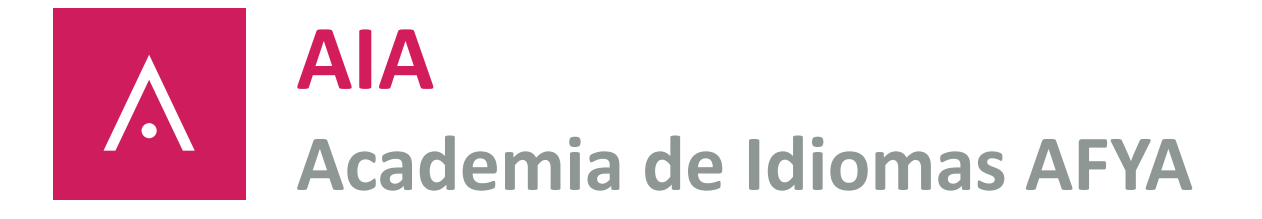

A Academia de de Idiomas AFYA – AIA – estará disponível a partir do dia 14/06 às 00h01 na nossa Blackboard.

Este material tem o objetivo de instruir vocês para como acessar este grande benefício disponibilizado pela AFYA, em parceria com a Altíssia.

## Para começar, você precisará acessar a blackboard e fazer o seu login:

URL do Canvas: <u>https://unigranrio.blackboard.com/</u>

Caso não lembre a sua senha, utilizar o recurso de "Esqueci minha senha".

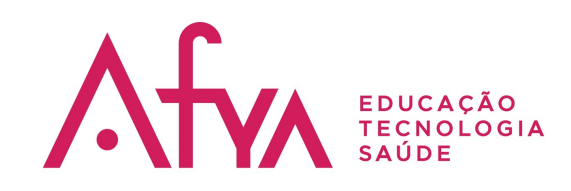

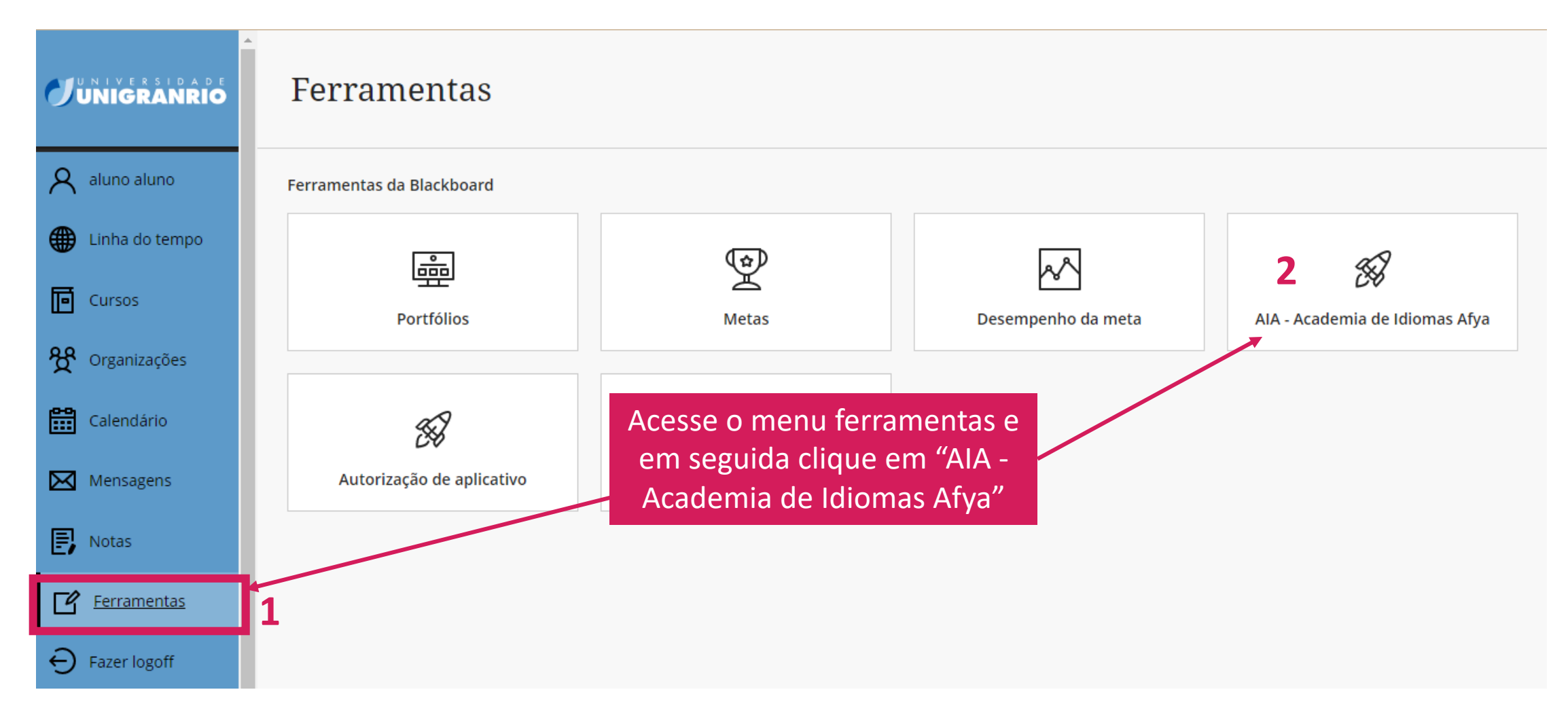

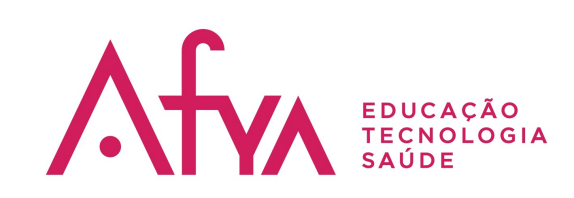

| Curso de Idiomas Afya Altissia QA label 2 |                       |                     |                          | ajuda da Altíssia<br>clique aqui.                                            |
|-------------------------------------------|-----------------------|---------------------|--------------------------|------------------------------------------------------------------------------|
| · A<br>●                                  | Selecione o seu idiom | a de aprendizado    |                          |                                                                              |
|                                           | 🔵 alemão              | 🔘 búlgaro           | 🔘 croata                 |                                                                              |
| 웑                                         | 🔿 dinamarquês         |                     | esloveno                 |                                                                              |
|                                           | espanhol              | 🔘 estoniano         | 🔿 finlandês              |                                                                              |
| Selecione o idioma que                    | 🔿 francês             | 🔘 francês canadense | 🔘 grego                  |                                                                              |
| desejas aprender                          | húngaro               | ) inglês            | 🔿 inglês norte-americano |                                                                              |
|                                           | 🔿 italiano            | 🔿 letão             | O lituano                |                                                                              |
|                                           | neerlandês            | 🔿 polonês           | 🔘 português              |                                                                              |
|                                           | 🔿 romeno              | ◯ sueco             | ◯ tcheco                 |                                                                              |
| Pros.<br>Text                             | 🔿 turco               |                     | Registrar                | Após escolher o<br>idioma, clique em<br>"Registrar" e<br>comece a sua iornad |

comece a sua jornada de aprendizado.

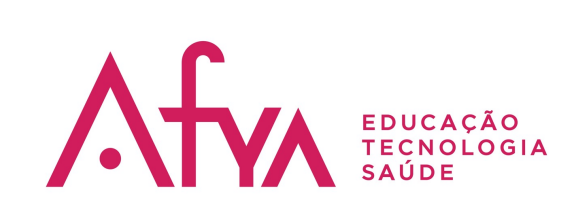

|                        | Organizações                                            |                                                           |
|------------------------|---------------------------------------------------------|-----------------------------------------------------------|
| A aluno aluno          | Organizações atuais 🔻                                   | Organizações futuras $ ightarrow$                         |
| 🗰 Linha do tempo       |                                                         |                                                           |
| Cursos                 | ■■QBuscar suas organizaçõesFiltroTodas as organizações▼ | 25 🔻 itens por página                                     |
| <b>ጵዮ</b> Organizações | Datas sem ordem cronológica                             |                                                           |
| Calendário             | AIA2022<br>AIA - Academia de Idiomas Afya               | ☆                                                         |
| Mensagens              | Mais informações 🗸                                      |                                                           |
| P Notas                |                                                         |                                                           |
| Ferramentas            |                                                         |                                                           |
| ⊖ Fazer logoff         |                                                         | Outra forma de acesso, é pelo<br>menu "organizações" e em |
| Privacidade            |                                                         | seguida clicar em "AIA - Academia<br>de Idiomas Afya"     |

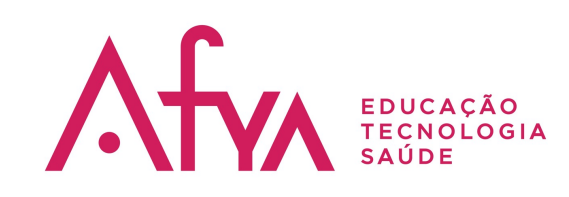

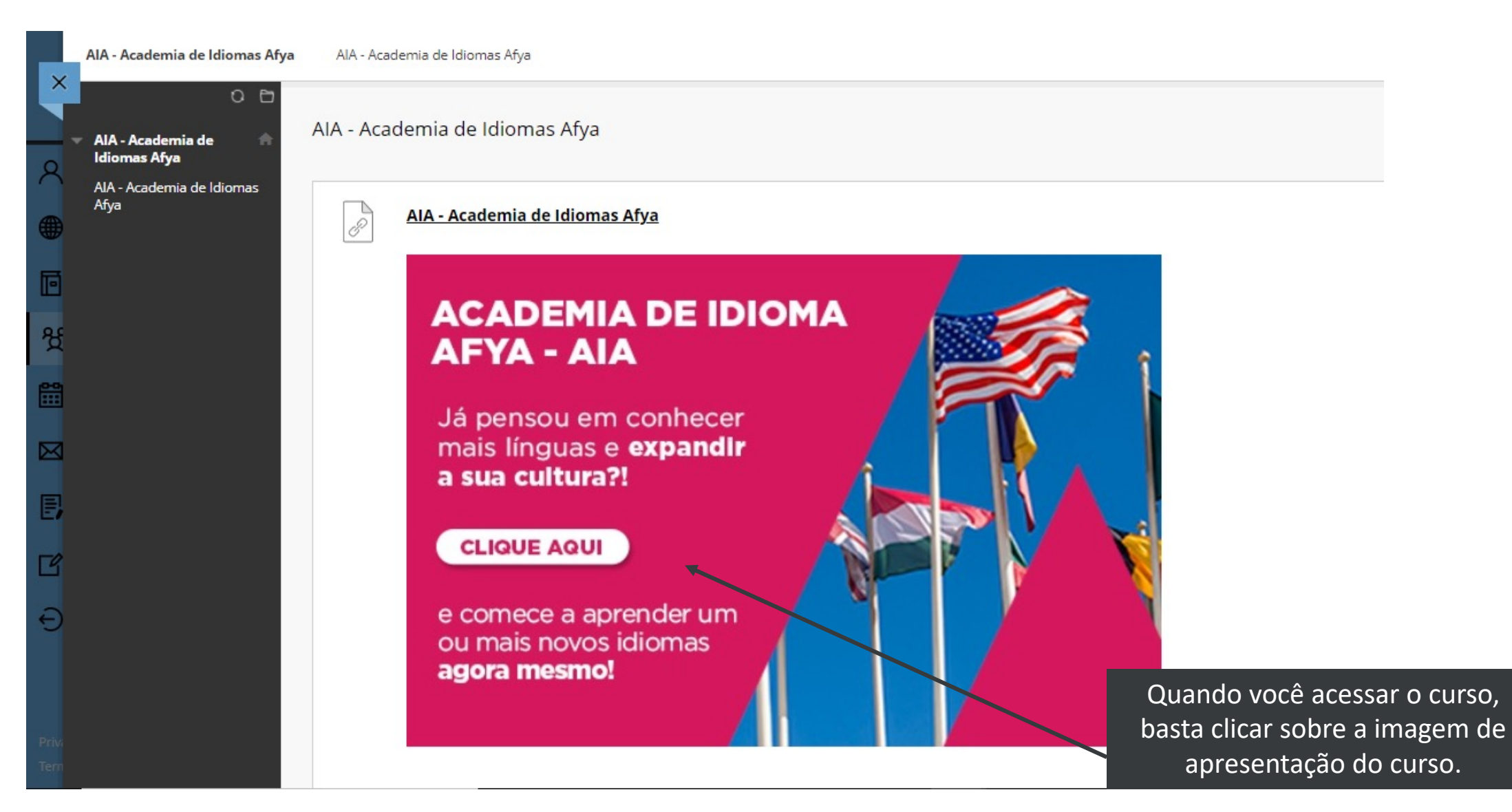

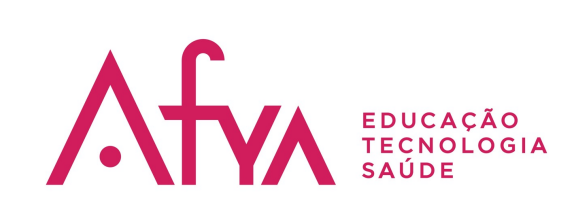

|                  |                       |                     |                          | Ajuda clique aqui.                                                            |
|------------------|-----------------------|---------------------|--------------------------|-------------------------------------------------------------------------------|
| A<br>•           | Selecione o seu idiom |                     |                          |                                                                               |
|                  | 🔿 alemão              | 🔘 búlgaro           | 🔿 croata                 |                                                                               |
| 뜢                | 🔘 dinamarquês         | eslovaco            | esloveno                 |                                                                               |
|                  | espanhol              | estoniano           | ) finlandês              |                                                                               |
|                  | ⊖ francês             | C francês canadense | O grego                  |                                                                               |
| deseias aprender | húngaro               | ) inglês            | 🔘 inglês norte-americano |                                                                               |
|                  | 🔘 italiano            | 🔘 letão             | O lituano                |                                                                               |
|                  | 🔘 neerlandês          | 🔘 polonês           | 🔘 português              |                                                                               |
|                  | 🔘 romeno              | O sueco             | O tcheco                 |                                                                               |
| Priv.            | 🔿 turco               |                     | Registrar                | Após escolher o<br>idioma, clique em<br>"Registrar" e<br>comece a sua iornada |

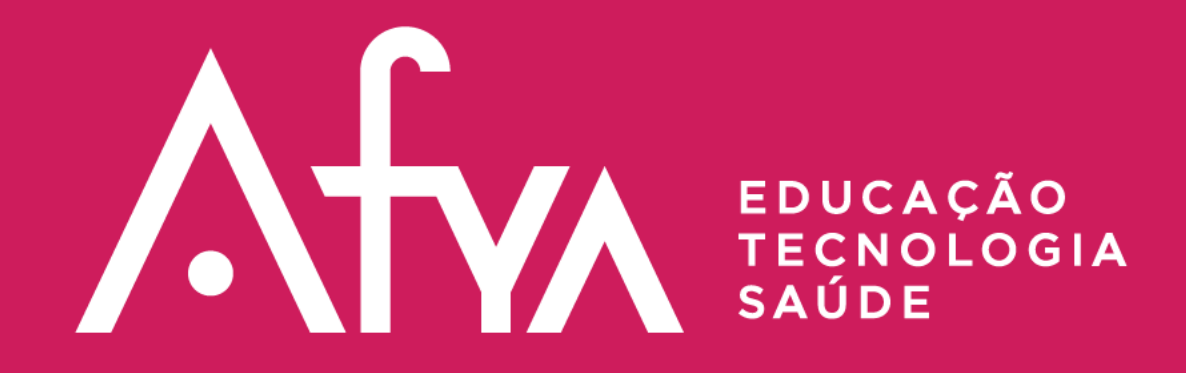

## AFYA.COM.BR